# Quick Reference Guide - Creating a MyCourtMN Account

### Create an account in the application

If you already have a MyCourtMN account, see the section Log into MyCourtMN Account.

- 1. Click one of the application links below or type the address in an internet browser.
  - Bail Bonds: <a href="https://bailbondprogram.courts.state.mn.us/">https://bailbondprogram.courts.state.mn.us/</a>
    - See additional information for **Bail Bond** on page 5
  - Examiners Resource Application (ERA): <u>https://era.courts.state.mn.us</u>
  - Interpreter Resource Management Application (IRMA): <u>https://irma.courts.state.mn.us</u>
  - Minnesota Partner Calendar: <u>https://mparc.courts.state.mn.us/</u>
  - MyMNConservator (MMC): <u>https://mmc.courts.state.mn.us</u>
  - MyMNGuardian (MMG): <u>https://mmg.courts.state.mn.us</u>

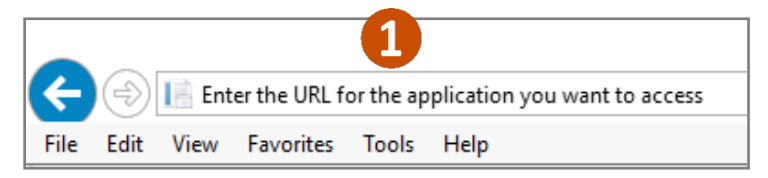

If you already have a MyCourtMN account, see the section Log into MyCourtMN Account.

2. Click Not registered yet? Click here.

| MINNESOTA<br>JUDICIAL BRANCH<br>MYCOURTMN - SINGLE S                                                                                                    | IGN ON                                                                                                    |
|----------------------------------------------------------------------------------------------------|----------------------------------------------------------------------------------------------------|
| MyCourtMN Home <b>Login</b> Re                                                                                                    | gister Hello!                                                                                                    |
| MyCourtMN Log                                                                                                    | jin                                                                                                    |
| If this is your first time visiting MyCourtM<br>have a MyCourtMN account, continue wit<br>MyCourtMN Login page from another app<br>application after signing in. | v, click on "Register" in the menu above. If you already<br>n the login form below. If you were brought to the<br>plication, you will be redirected back to that MJB |
| Email Address * <sup>(Required)</sup>                                                                                                    | Court Staff Login                                                                                                    |
| Password * (Required)                                                                                                    | Use this if you are court staff.                                                                                                    |
| Forgot your password? Click here.                                                                                                    |                                                                                                    |
| Not registered yet? Click here.                                                                                                    | 2                                                                                                    |
| Login Cancel                                                                                                    | 3                                                                                                    |

# Quick Reference Guide - Creating a MyCourtMN Account

- 3. On the Register page, enter your primary Email Address.
- 4. Enter a Password.
- 5. Re-enter it to confirm.

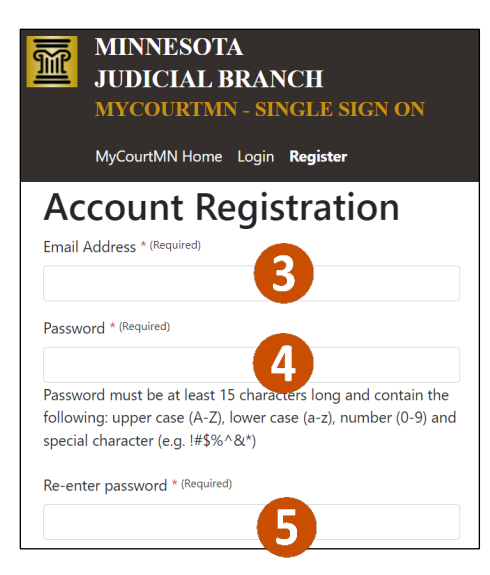

- 6. Complete the following fields:
  - a. First name
  - b. Last name
  - c. Middle name (optional)
  - d. Phone Number
  - e. Select the method to receive one-time passwords

#### 7. Click **Register**.

| First name * (Required)                   | <b>a</b>                        |
|-------------------------------------------|---------------------------------|
| Last name * (Required)                    | 6                               |
| Middle name                               |                                 |
|                                           | C                               |
| Phone Number * <sup>(Requ</sup>           | ired)                           |
| Select how to receive                     | one-time passwords * (Required) |
| • Email • Text mes<br>Phone number provid | sage<br>led abover the able to  |
| rates may apply.                          | . Standard message et data      |
| receive text messages<br>rates may apply. | . Standard message & data       |

# Quick Reference Guide - Creating a MyCourtMN Account

8. Complete the reCAPTCHA screen and click Verify. (This step may occur multiple times.)

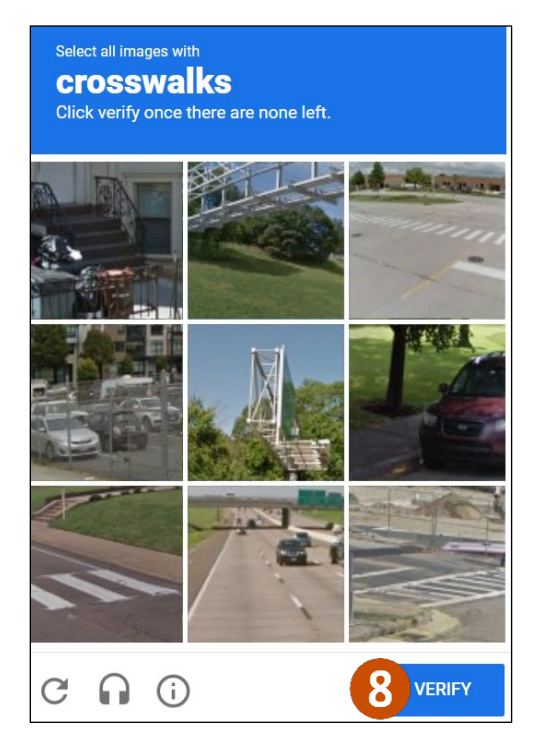

A message appears stating, "You've successfully registered. An email with an activation link was successfully sent. Check your e-mail to activate your account."

### Activate an account

1. Access your email account, open the email from MyCourtMN – MyCourtMN Account Activation and click the **Click here to activate your account** link.

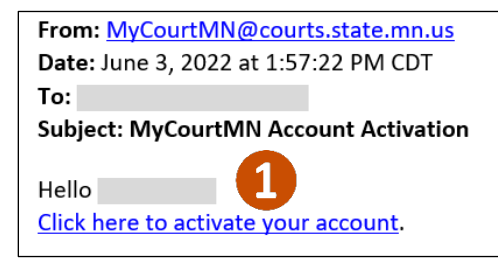

# Quick Reference Guide - Creating a MyCourtMN Account

2. After a successful activation, click the **Click here to return to (Name of Application) Prod** link to return to the specific application.

| MINNESOTA<br>JUDICIAL BRANCH<br>MYCOURTMN - SINGLE SIGN ON<br>MyCourtMN Home Login Register        |
|----------------------------------------------------------------------------------------------------|
| Account Activation Your account was successfully activated. Click here to return to BailBonds PROD |

If this window closes before you can go back and log in. Go to <u>Log into an application</u> to go to the correct website to log in.

### Log into MyCourtMN Account

- 1. From the **MyCourtMN Login** page, enter the **Email Address** and **Password** you used to set up the MyCourtMN account.
- 2. Click Login.

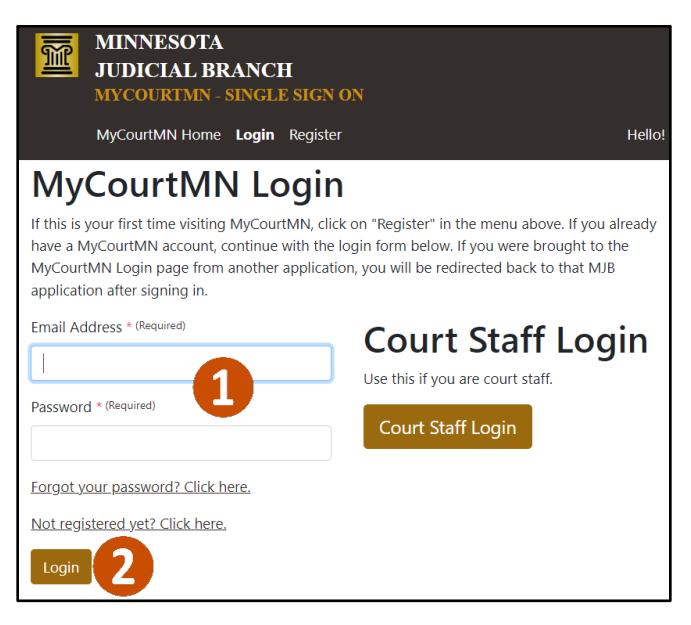

# Quick Reference Guide - Creating a MyCourtMN Account

- 3. Go to your email (or phone if they selected Text Message for how they want to receive one-time passcodes during the registration process), open the email or text from MyCourtMN MyCourtMN One Time Code, and copy and paste the code into the **One time Code** field.
- 4. Click Verify Code.

|                                               | MINNESOTA<br>JUDICIAL BRANCH<br>MYCOURTMN - SINGLE SIGN ON                                                                                                    |        |
|-----------------------------------------------|----------------------------------------------------------------------------------------------------|--------|
| N                                             | MyCourtMN Home Login Register                                                                                                    | Hello! |
| Ento<br>This was<br>One Time<br>U<br>Verify O | er Your One-Time Code<br>s sent to the email address you use to log in. It may take up to five minutes for you to receive the<br>e Code * (Required)<br>Code 1 nd Code (To Email Address)<br>st One-Time Code To Alternative Method | code.  |

The one-time code will need to be re-entered:

- If you have not logged in to the application in last 7 days
- When a different IP address is being used (ex. Internet vs hotspot)

### **Bail Bond Specific Only**

#### Confirm an account for active agents, agencies, and sureties

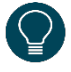

This is a one-time step for active agents, agencies, and sureties to ensure all of their information is available in the new Bail Bond Program Database.

- 1. After logging into the Bail Bond Program database, enter the **Confirmation Code** received via email from BailBondProgram@courts.state.mn.us.
- 2. Click the l'm not a robot checkbox and complete the reCAPTCHA screen.
- 3. Click Submit.

| Welcome to the Bail Bond Program Database                                                                                                    |                                                                                                    |  |
|----------------------------------------------------------------------------------------------------|----------------------------------------------------------------------------------------------------|--|
| Bail bond agents, agencies, and surety companies must be approved and on the <u>Approved Bail Bond Agents List</u> before<br>issuing bail bonds in Minnesota district courts. See the Minnesota General Rules of Practice, <u>Rule 702(a)</u> .                                                                                                    | in the Bail Bond Program, please use the following<br>links to complete the application.                                                     |  |
| To seek Judicial Branch approval and issue appearance bonds within the State of Minnesota, use the links on the right<br>to complete an application. Click the appropriate application, Agent, Agency, or Surety, then complete and submit<br>electronically through the database. The State Court Administrator's Office (SCAO) reviews all submitted applications<br>and approves eligible applicants. | Agent Application<br>Agency Application<br>Surety Application                                                                                |  |
| By submitting an application to the <u>State Court Administrator's Office</u> (SCAO), you acknowledge that you have read and<br>understand the <u>Bail Bood Program Netices</u> and that you will comply with the requirements after approval. Failure to<br>comply with the Bail Bood Program Notices may result in the denial or recotation of approval.                                               | If you received a confirmation code to claim your<br>account as Agent/Agency/Surety, please and the<br>confirmation code you received in the |  |
| Applications are processed when the application is complete and all required documentation is received. Each<br>application form includes a list of required documentation. Approval notifications are sent to the agent, agency, and<br>surely company.                                                                                                    | Confirm your account                                                                                                    |  |
| If you do not understand the information in the Bail Bond Program Notices or you have questions about the application process, contact the Bail Bond Program.                                                                                                    | Confirmation Code *                                                                                                    |  |
| Refer to the <u>Bail Bond Procedures</u> on the Minnesota Judicial Branch website for additional information about the application and approval process.                                                                                                    | I'm not a robot                                                                                                    |  |
| Once an application has been started, the database will track the type of user to your login. If the wrong application is<br>selected, please contact the Bail Bond Program Coordinator to clear the account.                                                                                                    | Submit                                                                                                    |  |
| If you are an existing Agent/Agency/Surety in the Bail Bond Program database or you have been added as an<br>Anency/Surety user you should have received a confirmation code to confirm your account. Enter the confirmation                                                                                                    |                                                                                                    |  |